## **Classe virtuelle : mode d'emploi enseignant(e)**

Alliant simplicité et efficacité, nous vous proposons d'utiliser une appli de visio-communication directement dans le navigateur Internet. L'équipe TICE42 a testé et validé <u>Jitsi Meet</u>.

## Avantages :

- service libre et gratuit, qui crypte les échanges sans les stocker

- aucune création de compte, identification, installation de logiciel, paramétrage des classes virtuelles : un simple lien Internet suffit

- fonctionnalités simples mais suffisantes, et une ergonomie très intuitive : communication audio et/ou vidéo, partage d'écran pour montrer un document aux élèves, demande de prise de parole par les élèves, enregistrement de la session (*si élève absent…*), etc.

- existe aussi en version appli, pour les tablettes et smartphone (Android et Apple)

## Comment ça marche ?

- utilisez Chrome (ou Chromium) de préférence et rendez-vous sur https://meet.jit.si

- à la première visite, **francisez l'interface** grâce à la petite roue des paramètres 🔯 ("Settings") sur la page d'accueil, puis "More", "French" et "OK"

- choisissez un **nom** pour votre "réunion" (*pas trop commun, pour qu'il soit unique, ou terminez-le par le code postal de la commune, p. ex.*) puis cliquez sur "Créez"

- une fois dans la "classe virtuelle", explorez-en les différentes **fonctionnalités**, en vous appuyant sur le tutoriel à destination des familles (*ex : dans les paramètres, vous pouvez flouter votre arrièreplan, si votre lieu de travail doit rester préservé*). Avec les élèves, l'affichage "Mosaïque" peut être pertinent, par exemple.

- un clic sur l'icône i vous permettra d'obtenir le **lien à communiquer aux familles** (*NB : il est également visible dans la barre d'adresse du navigateur*). Si certains parents utilisent l'appli, ils auront juste besoin du **nom de votre "réunion"**. Vous pouvez compléter le **tutoriel** à destination des familles avec ces deux informations. Vous pouvez le compléter avec d'autres informations éventuelles. Privilégiez l'enregistrement **au format PDF** pour l'envoyer aux familles.

- une fois votre exploration terminée, **déconnectez-vous**. Vous retrouverez votre classe virtuelle sur la page d'accueil de Jitsi Meet, dans l'**onglet "Récent"**. D'un simple clic, vous pourrez y retourner.

- selon vos activités, il est très possible de fonctionner principalement en **audio seulement**, ce qui permet de rassurer les timides tout en économisant de la bande passante, et donc de gagner en qualité. Et demandez aux élèves d'activer leur webcam lorsque c'est pertinent. Avec des groupes importants, pour éviter un fond sonore parasite, on peut même demander aux élèves de couper leur micro, et de ne l'activer qu'au moment de parler.

**Information à communiquer impérativement aux familles** : les enfants cherchent souvent des moyens de communiquer entre eux, pour garder le lien. <u>En dehors des heures de classe virtuelle</u>, ils peuvent parfaitement utiliser Jitsi Meet, mais à condition impérative d'utiliser <u>un autre nom de réunion que celui de la classe</u>. Et l'utilisation sera alors sous l'entière responsabilité des parents.